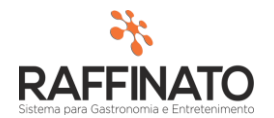

## INSTALAÇÃO E CONFIGURAÇÃO

Caso necessite de auxilio ou tenha dúvidas sobre as funcionalidades aqui apresentadas, entre em contato com a nossa central de treinamento através do e-mail: treinamento@raffinato.inf.br

Para iniciar a instalação do B.I. é necessário configurar o ODBC, que tem por objetivo estar realizado a comunicação do Supervisor do Raffinato com o Banco de Dados.

Para realizar a configuração do ODBC, acesse o Painel de Controle do Windows, Ferramentas Administrativas e Fonte de Dados (ODBC).

| Administrador de Fonte de Dados ODBC (64 bits)                                                                                                    |                                                                                                    |                |                                                                                                    |                |         |              | ×           |                |       |       |
|----------------------------------------------------------------------------------------------------|----------------------------------------------------------------------------------------------------|----------------|----------------------------------------------------------------------------------------------------|----------------|---------|--------------|-------------|----------------|-------|-------|
| DSN                                                                                                    | l de Usuário                                                                                               | DSN d          | e Sistema                                                                                           | DSN de Arquivo | Drivers | Rastreamento | Pool d      | e Conexões     | Sobre |       |
| For                                                                                                    | ntes de dados                                                                                              | de <u>u</u> su | ário:                                                                                               |                |         |              |             |                |       |       |
| N                                                                                                    | Nome         Plataforma           Excel Files         32 bits           MS Access Database         32 bits |                | Driver<br>Microsoft Excel Driver (*xls, *xlsx, *xlsm, *<br>Microsoft Access Driver (*.mdb, *.accdb) |                |         | Adic         |             | onar           | 4     |       |
| M                                                                                                    |                                                                                                    |                |                                                                                                    |                |         | *xls         | <u>R</u> en | nover          |       |       |
|                                                                                                    |                                                                                                    |                |                                                                                                    |                |         |              |             | <u>C</u> onfig | gurar |       |
|                                                                                                    |                                                                                                    |                |                                                                                                    |                |         |              | 1           |                |       |       |
|                                                                                                    |                                                                                                    |                |                                                                                                    |                |         |              |             |                |       |       |
| <                                                                                                    | _                                                                                                    |                |                                                                                                    |                |         | _            | >           |                |       |       |
|                                                                                                    |                                                                                                    |                |                                                                                                    |                |         |              |             |                |       |       |
| O driver deste DSN de Usuário tem uma versão de 32 bits disponível. Ele pode apenas ser removido<br>ou configurado com o Administrador de Fonte de Dados ODBC de 32 bits |                                                                                                    |                |                                                                                                    |                |         |              |             |                |       |       |
|                                                                                                    |                                                                                                    |                |                                                                                                    |                |         |              |             |                |       |       |
|                                                                                                    |                                                                                                    |                |                                                                                                    | [              | ОК      | Cancel       | ar          | Aplicar        |       | Ajuda |

Clique sobre a opção adicionar para criar uma nova conexão ODBC.

Em seguida, seleciona a opção SQL Server e clique sobre concluir.

| $\times$ |
|----------|
|          |
| Em       |
| Mic      |
| Mic      |
| MIC      |
| >        |
| lar      |
|          |

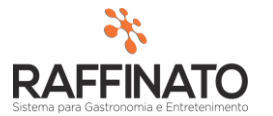

No campo nome coloca-se um nome que se use para referir a fonte de dados, e no campo Servidor é necessário informar a instância do SQL Server onde está o banco a qual o B.I. irá se conectar. Após, clique em Avançar.

| Criar uma nova fonte d | e dados para o SQL Server                                                                                                    | × |
|------------------------|----------------------------------------------------------------------------------------------------|---|
|                        | Este assistente irá ajudá-lo a criar uma fonte de dados ODBC que você poderá usar para conectar-se ao SQL Server.<br>Que nome deseja usar para referir-se à fonte de dados?<br><u>Nome:</u> Raffinato<br>Como deseja descrever a fonte de dados?<br><u>D</u> escrição:<br>A qual SQL Server você deseja se conectar?<br>S <u>e</u> rvidor: <u>HEXTORCOMERCIAL\SQL2014</u> |   |
|                        | Concluir         Avançar >         Cancelar         Ajuda                                                                                                    |   |

Na tela seguinte, altere o tipo de Autenticação para SQL Server usando ID de Logon e preencha no canto inferior o Id de Logon e Senha e Avance.

| Criar uma nova fonte de dados para o SQL Server X                                                 |                                                                                                    |  |  |  |  |
|---------------------------------------------------------------------------------------------------|----------------------------------------------------------------------------------------------------|--|--|--|--|
| Como o SQL Server deve verificar a autenticidade da ID de logor                                   |                                                                                                    |  |  |  |  |
|                                                                                                   | ⊖ Com autenticação do <u>W</u> indows NT usando ID de logon na rede.                                             |  |  |  |  |
|                                                                                                   | Com autenticação do S <u>Q</u> L Server usando ID de logon e senha<br>inseridos pelo usuário.                    |  |  |  |  |
|                                                                                                   | Para alterar a biblioteca de rede usada na comunicação com o SQL<br>Server, clique em 'Configuração do cliente'. |  |  |  |  |
|                                                                                                   | <u>C</u> onfiguração do cliente                                                                                  |  |  |  |  |
| Conectar-se ao SQL Server para obter as configurações p<br>das opções de configuração adicionais. |                                                                                                    |  |  |  |  |
| ID de logon: sa                                                                                   |                                                                                                    |  |  |  |  |
| Se <u>n</u> ha:                                                                                   |                                                                                                    |  |  |  |  |
| <b></b>                                                                                           |                                                                                                    |  |  |  |  |
| < <u>V</u> oltar <u>A</u> vançar > Cancelar Ajuda                                                 |                                                                                                    |  |  |  |  |

A seguir, marque a opção de 'Alterar o banco de dados padrão para' e selecione o banco de qual o B.I. irá extrair as informações. Em seguida, avance novamente.

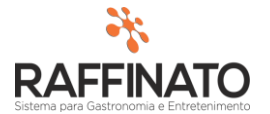

| Criar uma nova fonte d | e dados para o SQL Server                                                                                                    | × |
|------------------------|----------------------------------------------------------------------------------------------------|---|
|                        | <ul> <li>Alterar o banco de dados padrão para:</li> <li>master</li> <li>CGSorocaba</li> <li>master</li> <li>model</li> <li>msdb</li> <li>tempdb</li> <li>Usar identificadores entre aspas ANSI.</li> <li>Usar nulos, preenchimentos e avisos ANSI.</li> <li>Usar o SQL Server de reserva se o SQL Server principal não estiver disponível.</li> </ul> |   |
|                        | < <u>V</u> oltar <u>A</u> vançar > Cancelar Ajuda                                                                                                    |   |

## A seguir, clique em Concluir.

| Criar uma nova fonte d                    | e dados para o SQL Server                                                                                                    | $\times$ |  |  |
|-------------------------------------------|----------------------------------------------------------------------------------------------------|----------|--|--|
|                                           | Alterar o idioma das mensagens de sistema do SQL Server para: Brazilian Usar criptografia de alta segurança para os dados Executar conversão dos dados de caracteres Usar configurações regionais ao exibir unidade monetária, números, datas e hora. Salvar consultas longas no arquivo de log: C:\Users\COMERC~1\AooData\Local\Temp\QUE} Procurar |          |  |  |
|                                           | Tempo de consulta longa (milissegundos): 30000                                                                                                    |          |  |  |
|                                           | Registrar estat ísticas do driver ODBC no arq. de log:                                                                                                    |          |  |  |
| C:\Users\COMERC~1\AppData\Local\Temp\STA1 |                                                                                                    |          |  |  |
|                                           | < <u>V</u> oltar Concluir Cancelar Ajuda                                                                                                    |          |  |  |

Na tela seguinte, clique em 'Testar Fonte de Dados' para verificar se a configuração foi efetuada com sucesso.

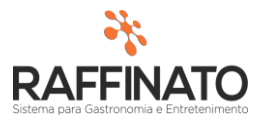

Versão: 1.0

Instalação do ODBC para Microsoft SQL Server

Х

| Uma nova fonte de dados ODBC será c<br>configuração:                                                                                                    | riada com a s                 | eguinte |
|----------------------------------------------------------------------------------------------------|-------------------------------|---------|
| Driver ODBC para Microsoft SQL Server vers                                                                                                    | ão 10.00.105                  | 86      |
| Nome da fonte de dados: Raffinato<br>Descrição da fonte de dados:<br>Servidor: HEXTORCOMERCIAL\SQL2014<br>Banco de Dados: CGSorocaba<br>Idioma: (Default)<br>Converter Dados de Caracteres: Yes<br>Registrar Consultas Longas em Log: No<br>Registrar Estat ísticas do Driver em Log: No<br>Usar configurações regionais: No<br>Opção de instruções reparadas: Ignorar prot<br>temporários ao desconectar<br>Usar servidor de reserva: No<br>Usar identificadores entre aspas ANSI: Yes<br>Usar nulos, preenchimentos e avisos ANSI: Y<br>Criptografia de dados: No | cedimentos<br><sup>r</sup> es |         |
|                                                                                                    |                               |         |
| Testar fonte de dados                                                                                                    | ОК                            | Cancela |
|                                                                                                    |                               |         |

Se for exibida a mensagem de Concluído com Êxito, parabéns! Você realizou as configurações corretamente, caso não, refaça os passos explicados acima.

| Teste de fonte de dados ODBC para SQL Server                                                                    | × |  |  |  |  |
|----------------------------------------------------------------------------------------------------|---|--|--|--|--|
| Resultados do teste                                                                                             |   |  |  |  |  |
| Driver ODBC para Microsoft SQL Server versão<br>10.00.10586                                                     | ^ |  |  |  |  |
| Executando testes de conectividade                                                                              |   |  |  |  |  |
| Tentativa de conexão<br>Conexão estabelecida<br>Verificando configurações de opção<br>Desconectando do servidor |   |  |  |  |  |
| TESTES CONCLUÍDOS COM ÉXITO!                                                                                    |   |  |  |  |  |
|                                                                                                    |   |  |  |  |  |
|                                                                                                    |   |  |  |  |  |
|                                                                                                    |   |  |  |  |  |
|                                                                                                    | ~ |  |  |  |  |
| ОК                                                                                                    |   |  |  |  |  |